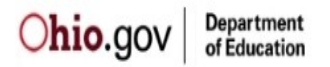

## Welcome to the ODE Secure Web Portal User Guide

If you followed the directions below and cannot complete the sign-up process for some reason, please contact the Security Administrator by clicking this link - Safe.Admin@education.ohio.gov

#### Secure Web Portal Overview:

Secure access through the ODE Web site involves several steps. First, ODE must be confident the secure account requestor is properly identified. To accomplish this, ODE requires the following information: Ohio Identity Card number or Ohio Drivers License number, date of birth and last four digits of requestor's SSN (Social Security Number). By providing this proper information, the requestor has satisfied the identity proofing criteria required to initiate a secure Web portal account. Completing these series of numbers, prevents duplicate accounts in ODE systems, and dramatically reduces the risk of identity fraud. Once the secure account is created, the owner can use it with multiple applications within ODE, after the account owner is authorized to do so by ODE.

**PLEASE NOTE:** UNDER NO CIRCUMSTANCES SHOULD OWNERS OF SECURE ODE WEB PORTAL (SAFE) ACCOUNTS SHARE ACCOUNT NAMES OR PASSWORDS. THIS PORTAL ACCOUNT IS YOUR UNIQUE AND SECURE WEB CONNECTION WITH THE OHIO DEPARTMENT OF EDUCATION. PROVIDING YOUR ACCOUNT INFORMATION TO ANOTHER INDIVIDUAL CREATES AN EXTREME RISK TO THE SECURITY OF YOUR SCHOOL DISTRICT INFORMATION.

Because SAFE was designed to meet the Ohio Revised Code and Ohio DAS Administrative rules (linked below) requirements regarding electronic transactions, a SAFE user can "digitally" sign a document, just as they would using a pen and paper signature. If you are interested in more information regarding authentication process requirements, please see the Ohio Revised Code Title 13 Commercial Transactions - Ohio Uniform Commercial Code, Chapter 1306, Uniform Electronic Transaction Act, and also the Ohio Department of Administrative Services, Administrative Rule 123 "In response to the Uniform Electronic Transactions Act, Use of Electronic Signatures and Records:" <a href="http://www.das.ohio.gov/Divisions/InformationTechnology/OhioStatutesandAdministrativeRules.aspx">http://www.das.ohio.gov/Divisions/InformationTechnology/OhioStatutesandAdministrativeRules.aspx</a>

For a more detailed overview of SAFE, please click here.

#### **Sign-up Instructions:**

Please follow the detailed instructions below to create a secure ODE Web Portal (SAFE) account. If you have questions regarding the process, please contact the <u>ODE Security Administrator</u> or call 1-877-644-6338

Accessing SAFE type https://safe.ode.state.oh.us/portal/signup/ into an Internet Browser:

## At no time should confidential personal information such as any part of a Social Security number, state ID number, Date of Birth, identification documents, or other sensitive personally identifiable information be sent via email.

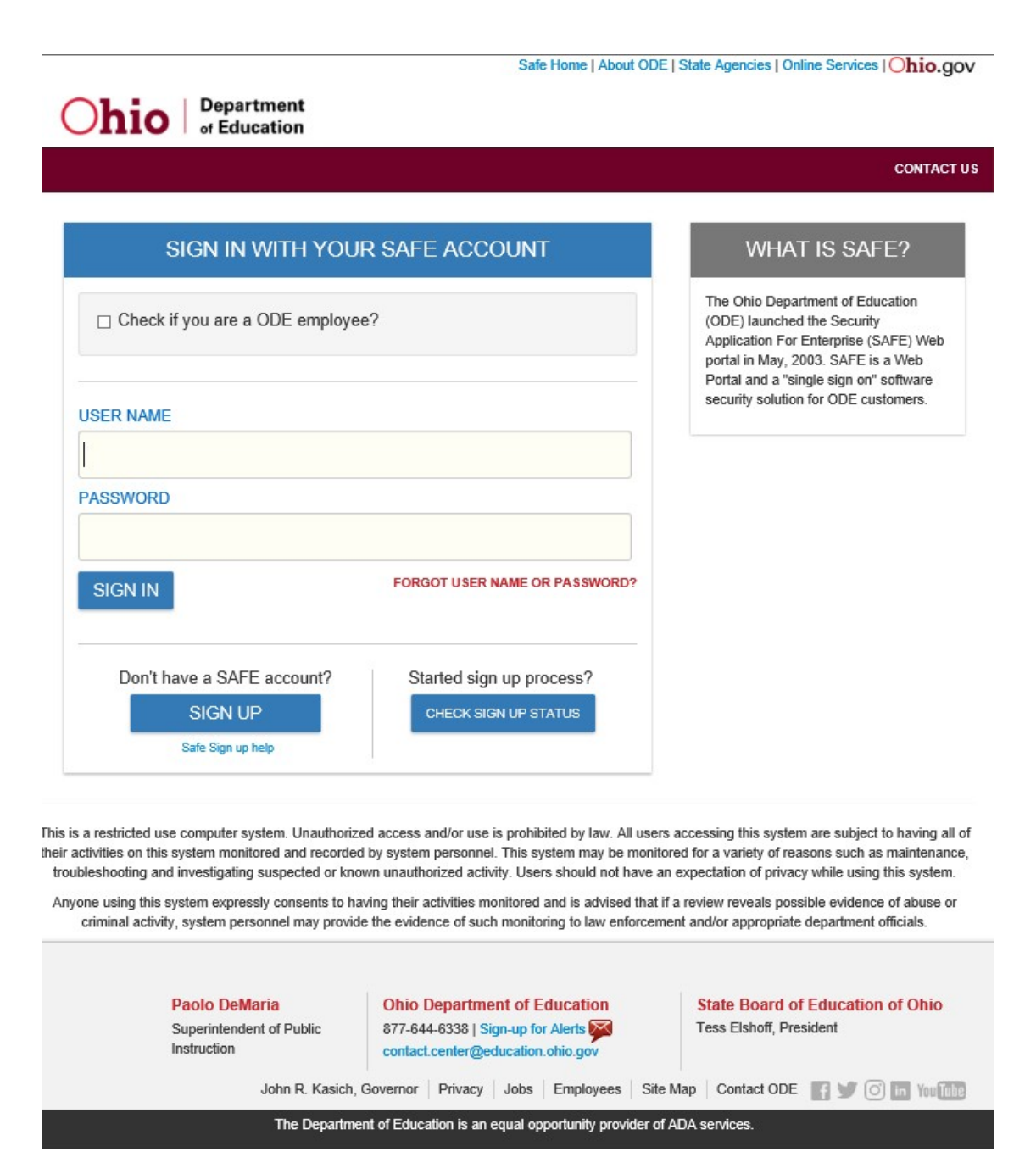

If you work at the Ohio Department of Education (otherwise referenced as ODE), you will want to place a check mark in the box next to "Check if you are an ODE employee", otherwise leave the box unchecked. Enter your user name in the "User Name" field, then enter the Password associated with that login name. If you are an ODE employee the "User Name "and "Password" will be the same one used to sign into your work computer.

## Creating a New SAFE Account:

Safe Home | About ODE | State Agencies | Online Services | Ohio.gov

|                                                             |                                               | CONTACT US                            |
|-------------------------------------------------------------|-----------------------------------------------|---------------------------------------|
|                                                             |                                               |                                       |
| SIGN UP                                                     | FOR A SAFE ACCOUNT OR CH                      | HECK YOUR ACCOUNT STATUS              |
| Reason for SAFE Signup<br>multiple reasons can be selected) | wing a previously issued) Obio Depa           | riment of Education license or normit |
| I am a parent, signing up for Colle                         | ge Credit Plus program                        | runent of Education license of permit |
| I am applying for the Adult Diplom                          | a or Adult 22+ Programs                       |                                       |
| I am a parent, signing up for Scho                          | larship program                               |                                       |
| Other reasons such as Scholarsh                             | ip Provider                                   |                                       |
| FIRST NAME:                                                 | As it appears on a valid accepted<br>document |                                       |
| CURRENT LAST NAME:<br>Required                              |                                               |                                       |
| PREVIOUS LAST NAME:                                         |                                               |                                       |
| SSN4:<br>Required<br>What if I don't have a SSN?            |                                               |                                       |
| BIRTH DATE:<br>Required                                     |                                               |                                       |
|                                                             |                                               |                                       |

#### Select a "Reason for SAFE Signup"

#### Reason for SAFE Signup

(multiple reasons can be selected)

- I am applying for an initial (or renewing a previously issued) Ohio Department of Education license or permit
- I am a parent, signing up for College Credit Plus program
- I am applying for the Adult Diploma or Adult 22+ Programs
- I am a parent, signing up for Scholarship program
- Other reasons such as Scholarship Provider

CONTACT US

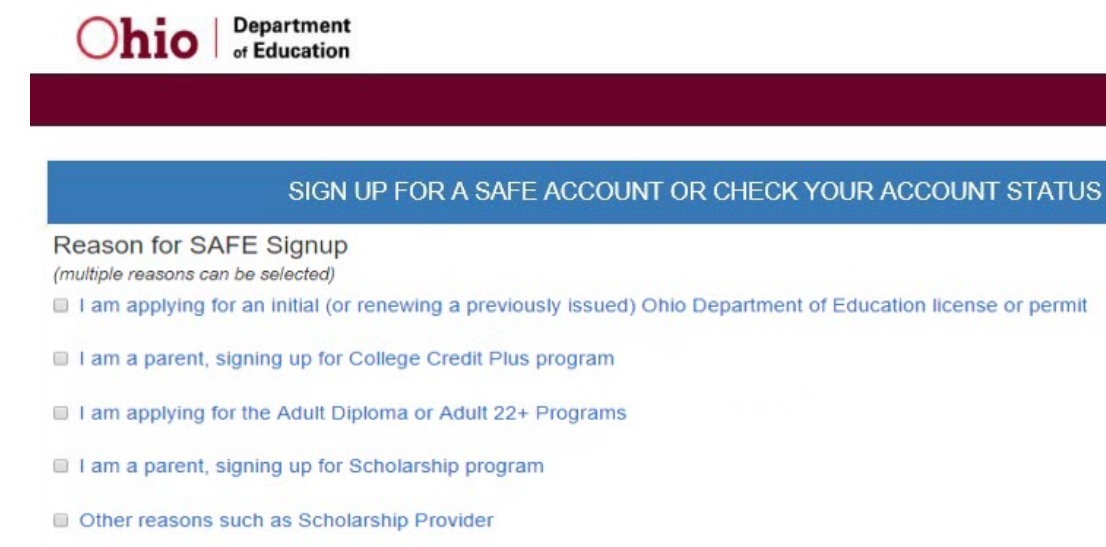

**Basic Information** 

Please enter the following information exactly as it appears on your identity verification document. Click here for a list of acceptable verification documents.

| FIRST NAME:                                                                                               | As it appears on a valid accepted document                                                                                                    |
|----------------------------------------------------------------------------------------------------|----------------------------------------------------------------------------------------------------|
| MIDDLE NAME:                                                                                              |                                                                                                    |
| CURRENT LAST NAME:<br>Required                                                                            | Why does ODE ask for this?<br>First, ODE uses the last four digits of your social security number as part of the automated identity<br>verification process with the Bureau of Motor Vehicles. If the SSN4 provided does not match the<br>information in the BMV database, then automated identity verification will fail and the slower<br>manual process must be followed.                                                                                                    |
| PREVIOUS LAST NAME:                                                                                       | Second, ODE uses the SSN4 as part of identity verification if you later request to change your password.                                                                                                    |
| SSN4:<br>Required<br>Why does ODE ask for this?<br>What if I don't have a SSN?<br>BIRTH DATE:<br>Required | What if I don't have a SSN?<br>ODE recognizes that not all SAFE account applicants will have a social security number. In this case, the<br>automated identity verification process with the Bureau of Motor Vehicles cannot be used, your only identify<br>verification option is the slower manual process. However, for future password change requests, a number is<br>still needed. Please enter any four digit number you will remember later. If you need to change your<br>password, this number should be entered instead of an SSN4. |
|                                                                                                    | NEXT                                                                                                    |

Please fill in your First Name, Middle Name, Current Last Name, Previous Last Name (if it applies), the last 4 digits of your Social Security, and your Birth Date. If your birth date is January 2, 1990, it should appear as 01/02/1990 in the "Date of Birth" field, select "Next" of after you have entered all the required information on the **Basic Information** Screen.

**NOTE**: If you selected "I am applying for an initial (or renewing a previously issued) Ohio Department of Education license or permit" for your "Reason for SAFE Signup", you will be required to enter your full SSN.

#### SIGN UP FOR A SAFE ACCOUNT OR CHECK YOUR ACCOUNT STATUS

| eason for SAFE Signup<br>Itiple reasons can be selected)                                                                                                    |   |
|----------------------------------------------------------------------------------------------------|---|
| am applying for an initial (or renewing a previously issued) Ohio Department of Education license or permit                                                    |   |
| am a parent, signing up for College Credit Plus program                                                                                                    |   |
| am applying for the Adult Diploma or Adult 22+ Programs                                                                                                    |   |
| am a parent, signing up for Scholarship program                                                                                                    |   |
| Other reasons such as Scholarship Provider                                                                                                    |   |
| asic Information                                                                                                    | ) |
| ease enter the following information exactly as it appears on your identity verification document. Click here for a list of acceptable verification documents. | / |
| RST NAME:                                                                                                    |   |
| equired                                                                                                    |   |
| DDLE NAME:                                                                                                    |   |
| JRRENT LAST NAME:                                                                                                    |   |
| equired                                                                                                    |   |
| REVIOUS LAST NAME:                                                                                                    |   |
| N:<br>Required Why does ODE ask for this?<br>What if I don't have a SSN?                                                                                       |   |
| I DO NOT HAVE SSN                                                                                                    |   |
| RTH DATE:                                                                                                    |   |
| equired                                                                                                    |   |

If you selected "I am applying for an initial (or renewing a previously issued) Ohio Department of Education license or permit" for your "Reason for SAFE Signup", you will be required to enter your full SSN.

| SIGN UP FOR A | SAFE ACCOUNT OR | CHECK YOUR / | ACCOUNT STATUS |
|---------------|-----------------|--------------|----------------|
|               |                 |              |                |

| Home - Physical Address                                                                                                    | Home - Mailing Address       |
|----------------------------------------------------------------------------------------------------|------------------------------|
| ADDRESS LINE 1:                                                                                                    | IS MAILING SAME AS PHYSICAL? |
| Required                                                                                                    |                              |
|                                                                                                    | ADDRESS LINE 1:              |
| ADDRESS LINE 2:                                                                                                    |                              |
|                                                                                                    |                              |
|                                                                                                    | ADDRESS LINE 2:              |
| CITY:                                                                                                    |                              |
| Required                                                                                                    |                              |
|                                                                                                    | CITY:                        |
| STATE:                                                                                                    |                              |
| [Required]                                                                                                    |                              |
|                                                                                                    | STATE:                       |
| ZIP:                                                                                                    | ¥                            |
| Required                                                                                                    |                              |
|                                                                                                    | ZIP:                         |
| ZIP4:                                                                                                    |                              |
|                                                                                                    |                              |
|                                                                                                    | ZIP4:                        |
|                                                                                                    |                              |
| Required                                                                                                    |                              |
| Identity Verification Information                                                                                                    | CONFIRM EMAIL ADDRESS        |
| Required                                                                                                    | Required                     |
|                                                                                                    |                              |
|                                                                                                    |                              |
| OHIO DRIVER LICENSE OR STATE OF OHIO ID NUMBER:                                                                                                    |                              |
| or                                                                                                    |                              |
| or UPLOAD VERIFICATION DOCUMENT                                                                                                    |                              |
| or<br>UPLOAD VERIFICATION DOCUMENT                                                                                                    |                              |
| ORIO DRIVER LICENSE OR STATE OF OHIO ID NUMBER:<br>OR<br>UPLOAD VERIFICATION DOCUMENT<br>Click here for a list of acceptable verification documents.                                                                                                    |                              |
| or UPLOAD VERIFICATION DOCUMENT Click here for a list of acceptable verification documents.                                                                                                    |                              |
| ORIO DRIVER LICENSE OR STATE OF ORIO ID NUMBER:<br>or<br>UPLOAD VERIFICATION DOCUMENT<br>Click here for a list of acceptable verification documents.<br>Account Information<br>USER NAME                                                                                                    |                              |
| ORIO DRIVER LICENSE OR STATE OF ORIO ID NUMBER:<br>or<br>UPLOAD VERIFICATION DOCUMENT<br>Click here for a list of acceptable verification documents.<br>Account Information<br>USER NAME<br>Required                                                                                                    |                              |
| ORIO DRIVER LICENSE OR STATE OF ORIO ID NUMBER:<br>or<br>UPLOAD VERIFICATION DOCUMENT<br>Click here for a list of acceptable verification documents.<br>Account Information<br>USER NAME<br>Required<br>PASSWORD                                                                                            | CONFIRM PASSWORD             |
| ORIO DRIVER LICENSE OR STATE OF ORIO ID NUMBER:<br>or<br>UPLOAD VERIFICATION DOCUMENT<br>Click here for a list of acceptable verification documents.<br>Account Information<br>USER NAME<br>Required<br>Required                                                                                            | CONFIRM PASSWORD<br>Required |
| ORIO DRIVER LICENSE OR STATE OF ORIO ID NUMBER:<br>or<br>UPLOAD VERIFICATION DOCUMENT<br>Click here for a list of acceptable verification documents.<br>Account Information<br>USER NAME<br>Required<br>PASSWORD<br>Required                                                                                | CONFIRM PASSWORD<br>Required |
| OHIO DRIVER LICENSE OR STATE OF OHIO ID NUMBER:<br>or<br>UPLOAD VERIFICATION DOCUMENT<br>Click here for a list of acceptable verification documents.<br>Account Information<br>USER NAME<br>Required<br>PASSWORD<br>Required<br>I agree to Ohio Department of Education Terms of Service and Privacy Policy | CONFIRM PASSWORD<br>Required |

Example of what information is required in the **Contact Information**. If your "Physical Address is the same as your "Mailing Address", then place a check mark in the box next to "IS MAILING SAME AS PHYSICAL?"

If you have a valid Ohio Identity card or Ohio Drivers License, please enter the number in the appropriate field on the **Identity Verification Information** section. If you **do not** have a valid Ohio Identity card or Ohio Drivers License, please select "**Valid accepted documents**" to review the acceptable document list before selecting the "Upload Verification Document" button.

You must provide either the License Number that appears on your Ohio Drivers License, or the State of Ohio ID Number, or upload a copy of a Verification Document otherwise an error message appears in **red.** 

**NOTE:** The Upload Verification Document process will require more time to perform the appropriate level of identity authentication. Please allow a minimum of 7 days for this sign-up process.

#### View of "Valid accepted documents"

#### SAFE - Accepted documents The Ohio Department of Education requires that all SAFE accounts be validated against verifiable forms of identification. ID Verification ensures the department can be reasonably sure of the identity of customers who are using Ohio Department of Education systems, which increases security for all educators, students, and families in Ohio. To provide faster verification, the customer can submit current and valid State of Ohio issued Identity card details online that will be verified automatically in SAFE. Acceptable forms of State of Ohio credentials are an Ohio Driver License or State Identification Card, for details see http://www.bmv.ohio.gov. If the customer does not have a current or valid State of Ohio Issued identity card their identity will need to be verified with an alternate acceptable form of identity that can be scanned or photographed and submitted online through SAFE. Approved forms of alternate IDs must contain a photo, name, DOB, gender, and ID number. All IDs must be current and valid at the time of submission. Specific IDs that are accepted are: · Driver license or ID card issued by any U.S. State or U.S. Territory provided it contains a photograph, name, date of birth, gender, and address · U.S. Passport or U.S Passport Card US Military ID including Military Dependent's ID · Foreign passport that contains photo, name, DOB, gender, and ID number · Foreign passport that contains a temporary I-551 stamp or temporary I-551 printed notation on an immigrant visa Permanent Resident Card or Alien Registration Receipt Card (Form I-551)

## **Upload Verification Document Process:**

| Select the "Upl | load Verification Document" button which will bring up the Uploa          | d files message box. |
|-----------------|---------------------------------------------------------------------------|----------------------|
|                 | Upload files                                                              | ×                    |
|                 |                                                                           |                      |
|                 | C:\Users\Public\Pictures\Sample Pi Browse                                 |                      |
|                 | Valid file types are .doc,.docx,.gif,.jpg,.jpeg,.mht,.pdf,.png,.tif,.tiff |                      |
|                 | Upload Close                                                              |                      |

Select "Browse" to locate where you saved your uploaded document, select the correct document, and select "Upload".

|                                                                                                    |                                                                                                    | Home - Mailing Address                       |
|----------------------------------------------------------------------------------------------------|----------------------------------------------------------------------------------------------------|----------------------------------------------|
| ADDRESS LINE 1:                                                                                                    |                                                                                                    | IS MAILING SAME AS PHYSICAL?                 |
| 25 South Front Street                                                                                                    |                                                                                                    |                                              |
|                                                                                                    |                                                                                                    | ADDRESS LINE 1:                              |
| ADDRESS LINE 2                                                                                                    |                                                                                                    |                                              |
|                                                                                                    |                                                                                                    |                                              |
|                                                                                                    |                                                                                                    | ADDRESS LINE 2                               |
| ary:                                                                                                    |                                                                                                    |                                              |
| Contribus                                                                                                    |                                                                                                    | CITY                                         |
| STATE                                                                                                    |                                                                                                    |                                              |
| Ohio 🔯                                                                                                    |                                                                                                    |                                              |
| ( Lund )                                                                                                    |                                                                                                    | STATE:                                       |
| IP:                                                                                                    | Upload files                                                                                                    | ×                                            |
| 43125                                                                                                    | 314                                                                                                    |                                              |
|                                                                                                    | AN.                                                                                                    |                                              |
| 0P4:                                                                                                    |                                                                                                    |                                              |
|                                                                                                    |                                                                                                    |                                              |
|                                                                                                    | C:\Users\\M.Smith\ Pictu                                                                                                    | res\de Browse                                |
|                                                                                                    | Valid file types are .doc,.                                                                                                    | docx,.gif,jpg,jpeg,.mht,.pdf,.png,.tif,.tiff |
|                                                                                                    |                                                                                                    |                                              |
| 614.999.9999                                                                                                    | Upload Close                                                                                                    |                                              |
|                                                                                                    | and the second second se |                                              |
| M.Smith@yahoo.com                                                                                                    |                                                                                                    | CONFIRM EMAIL ADDRESS<br>M.Smith@yahoo.com   |
| MAL OUDRESS<br>M.Smith@yahoo.com<br>DHIO DRIVER LICENSE OR STATE<br>OF<br>UPLOAD VERIFICATION DOC                                                                                                    |                                                                                                    | CONFIRM EMAIL ADDRESS<br>M.Smith@yahoo.com   |
| MALL AUDRESS<br>M.Smith@yahoo.com<br>DHIO DRIVER LICENSE OR STATE<br>OF<br>UPLOAD VERIFICATION DOO<br>Citck here for a list of acceptable verification                                                                                      | COF OHIO ID NUMBER                                                                                                    | CONFIRM EMAIL ADDRESS<br>M.Smith@yahoo.com   |
| MAL DUPESS<br>M.Smith@yahoo.com<br>OHIO DRIVER LICENSE OR STATE<br>OF<br>UPLOAD VERIFICATION DOO<br>Click here for a list of acceptable verification                                                                                        | OF OHIO ID NUMBER                                                                                                    | CONFIRM EMAIL ADDRESS<br>M.Smith@yahoo.com   |
| MALAUDRESS<br>M.Smith@yahoo.com<br>OP<br>OP<br>OP<br>UPLOAD VERIFICATION DOO<br>Click here for a list of acceptable vertification                                                                                                    | COF OHIO ID NUMBER                                                                                                    | CONFIRM EMAIL ADDRESS<br>M.Smith@yahoo.com   |
| MAL JUDRESS<br>M.Smith@yahoo.com<br>OHIO DRIVER LICENSE OR STATE<br>OF<br>UPLOAD VERIFICATION DOO<br>Click here for a list of acceptable verification                                                                                       | OF OHIO ID NUMBER                                                                                                    | CONFIRM EMAIL ADDRESS<br>M.Smith@yahoo.com   |
| MALE ADDRESS<br>M.Smith@yahoo.com<br>DHIO DRIVER LICENSE OR STATE<br>Or<br>UPLOAD VERIFICATION DOO<br>Cick here for a list of acceptable verification                                                                                       | COF OHIO ID NUMBER                                                                                                    | M.Smith@yahoo.com                            |
| MAL DUPLESS<br>M.Smith@yahoo.com<br>OHIO DRIVER LICENSE OR STATE<br>OF<br>UPLOAD VERIFICATION DOO<br>Click here for a list of acceptable verification                                                                                       | on documents.                                                                                                    | M.Smith@yahoo.com                            |
| MALE JUDRESS<br>M.Smith@yahoo.com<br>OPIO DRIVER LICENSE OR STATE<br>OP<br>UPLOAD VERIFICATION DOO<br>Click here for a list of acceptable verification<br>pload files                                                                       | COF OHIO ID NUMBER                                                                                                    | M.Smith@yahoo.com                            |
| MAL JUDRESS<br>M.Smith@yahoo.com<br>OHIO DRIVER LICENSE OR STATE<br>OF<br>UPLOAD VERIFICATION DOO<br>Click here for a list of acceptable verification<br>pload files<br>Document has been uploade                                           | COF OHIO ID NUMBER                                                                                                    | M.Smith@yahoo.com                            |
| MALE JUDIESS M.Smith@yahoo.com OHIO DRIVER LICENSE OR STATE Or UPLOAD VERIFICATION DOO Cick here for a list of acceptatie verificatio pload files Document has been uploade                                                                 | en documents.                                                                                                    | M.Smith@yahoo.com                            |
| MALE JUDRESS<br>M.Smith@yahoo.com<br>Or<br>UPLOAD VERIFICATION DOO<br>Click here for a list of acceptable verification<br>pload files<br>Document has been uploade                                                                          | on documents.                                                                                                    | M.Smith@yahoo.com                            |
| MAL JUDRESS<br>M.Smith@yahoo.com<br>OPIO DRIVER LICENSE OR STATE<br>OF<br>UPLOAD VERIFICATION DOO<br>Click here for a list of acceptable verification<br>pload files<br>Document has been uploade                                           | COF OHIO ID NUMBER<br>CUMENT<br>on documents.                                                                                                    | M.Smith@yahoo.com                            |
| MAL JUDRESS M.Smith@yahoo.com OHIO DRIVER LICENSE OR STATE Or UPLOAD VERIFICATION DOO Cick here for a list of acceptable verification pload files Document has been uploade                                                                 | COF OHIO ID NUMBER                                                                                                    | M.Smith@yahoo.com                            |
| MAIL OUDERSIS<br>M.Smith@yahoo.com<br>OHIO DRIVER LICENSE OR STATE<br>Or<br>UPLOAD VERIFICATION DOO<br>Click here for a list of acceptable verification<br>pload files<br>Document has been uploade                                         | et of ohio ID NUMBER<br>EUMENT<br>on documents.<br>et successfully.<br>de Browse                                                                                                    | M.Smith@yahoo.com                            |
| MAIL OUDERSIS<br>M.Smith@yahoo.com<br>Or<br>UPLOAD VERIFICATION DOO<br>Click here for a list of acceptable verification<br>pload files<br>Document has been uploade                                                                         | et successfully.                                                                                                    | M.Smith@yahoo.com                            |
| MAL JUDRESS M.Smith@yahoo.com OHIO DRIVER LICENSE OR STATE Or UPLOAD VERIFICATION DOO Click here for a fist of acceptable verification pload files Document has been uploade :\Users\\M.Smith\Pictures\ Valid file types are .doc,.doc      | coF OHIO ID NUMBER<br>UMENT<br>and documents.<br>ad successfully.<br>de Browse<br>x,.gif,.jpg,.jpeg.,mht.,pdf,.;                                                                                                    | M.Smith@yahoo.com                            |
| MASmith@yahoo.com MASmith@yahoo.com OHIO DRIVER LICENSE OR STATE OF UPLOAD VERIFICATION DOO Click here for a list of acceptable verificatio pload files Document has been uploade ::\Users\\M.Smith\Pictures\ Valid file types are_doc,.doc | cor of of the ID NUMBER<br>CUMENT<br>on documents.<br>Ad successfully.<br>dd Browse<br>x,.gif,.jpg,jpeg,.mht,.pdf,.g                                                                                                    | M.Smith@yahoo.com                            |

Once the document has been successfully upload, the green bar message will appear with the message "Document has been uploaded successfully". At this point you can select "Close".

### **Create your User Name and Password:**

|                                            | CONFIRM PASSWORD                           |                                            |                                            |
|--------------------------------------------|--------------------------------------------|--------------------------------------------|--------------------------------------------|
|                                            | Required                                   |                                            |                                            |
| cation Terms of Service and Privacy Policy |                                            |                                            |                                            |
| D                                          | cation Terms of Service and Privacy Policy | cation Terms of Service and Privacy Policy | cation Terms of Service and Privacy Policy |

User Name must be between 6 and 25 characters long and may contain letters (a-z), numbers (0-9), periods (.), and underscore (\_).

| Account Information<br>USER NAME |                                                                                                    |                              |      |         |
|----------------------------------|----------------------------------------------------------------------------------------------------|------------------------------|------|---------|
| Required                         |                                                                                                    |                              |      |         |
| PASSWORD                         | Passwords are case-sensitive and must<br>include:<br>• 7 to 20 characters<br>• at least one letter<br>• at least one number<br>• at least one special character, such<br>as !@#\$%^&*=/*+ ;:[]?.~. | CONFIRM PASSWORD<br>Required |      |         |
|                                  |                                                                                                    |                              | NEXT | GO BACK |

Passwords are case-sensitive and must include: 7 to 20 characters, at least one letter, at least one number, and at least one special character such as !@#%^&\*- /= + | :; [] ?.

Place a check mark in the box next to "I agree to Ohio Department of Education Terms of Service and Privacy Policy" if you agree and would like to create the SAFE account, then select "Next".

**NOTE:** By supplying these data elements, you have satisfied the ID verification criteria required by the Ohio Department of Education. In other words, by providing correct information to the automated identity authentication system, you've proven your identity to ODE for purposes of creating a secure Web account and are permitted to proceed with the sign-in process.

# Process Associated with Providing a Valid Ohio Identity card or Ohio Drivers License:

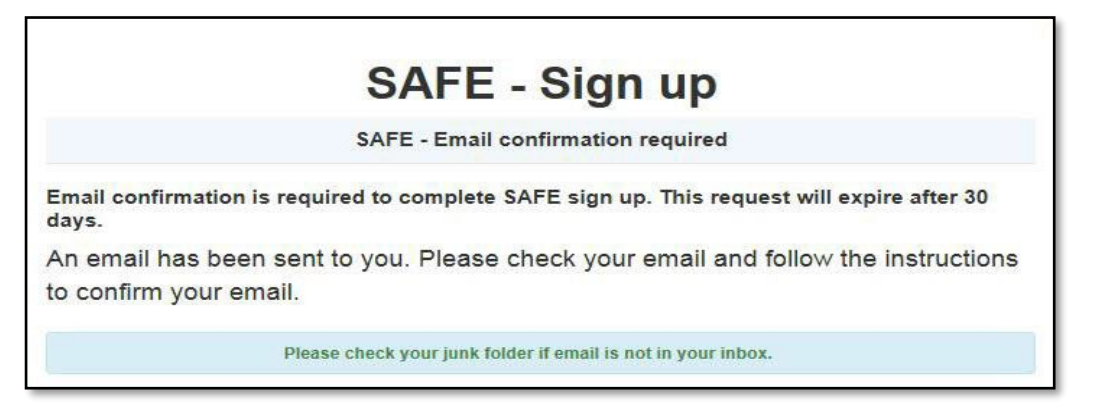

After you correctly entered your information, agreed to the Terms of Service and Privacy Policy, and selected "Next", the "SAFE – Sign up" message appears. There is an **important step** remaining in your SAFE account creation. An email was sent to the email address you provided in the **Identity Verification Information** field.

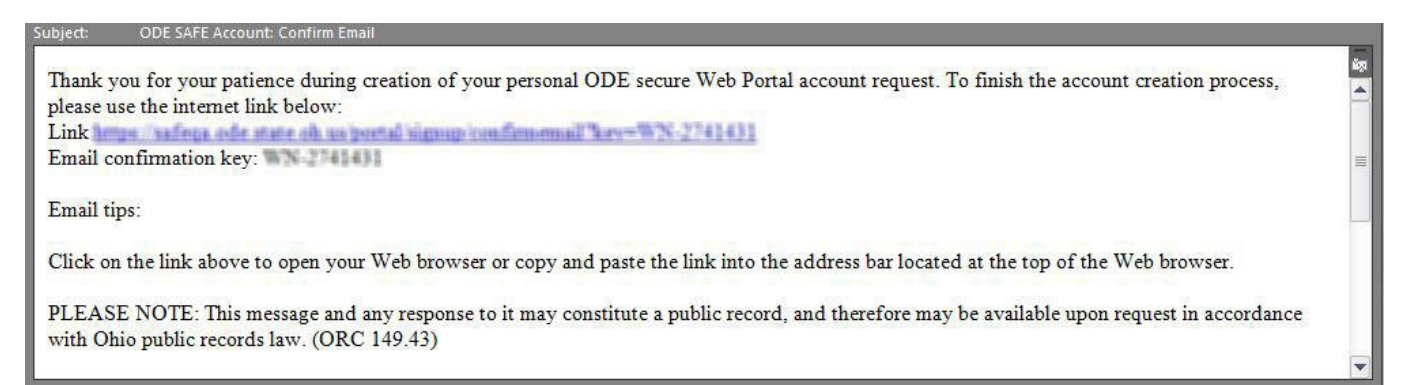

Please check the email address you provided for an email from the Ohio Department of Education with the Subject line "Ohio SAFE Account Confirm Email". The final action required to complete the SAFE Signup Process is to confirm the email address which you provided. Click on the blue hyperlink within the Confirm Email message.

| ENTER FOLLOWING TO CONFIRM YOUR EMAIL                                                                        |
|----------------------------------------------------------------------------------------------------|
| Email Confirmation<br>SSN4:                                                                                  |
| Required                                                                                                    |
| Last 4 digits of social security number<br>PLEASE ENTER THE KEY THAT WAS SENT IN YOUR<br>CONFIRMATION EMAIL: |
| VJ-5778681                                                                                                   |
|                                                                                                    |
| CONTINUE                                                                                                    |

After selecting the link in the Email Confirmation message you will be taken to the SAFE – Email Confirmation screen, please enter the last 4 SSN (the Email Confirmation Key will auto populate, if not then copy this number from the Confirm Email message and paste it into the Key field).

Once you have provided the correct information in both fields, select "Continue".

| SAFE - Email confirmation                                             |
|-----------------------------------------------------------------------|
| Sign up status                                                        |
| You have successfully signed up. Please check your email for details. |
| Approved                                                              |
| Recommended Actions:                                                  |
| Login to SAFE<br>Click button below to login to SAFE.                 |
|                                                                       |

The Account Status changes to "**Approved**" if you provided a valid Ohio Identity card or Ohio Drivers License.

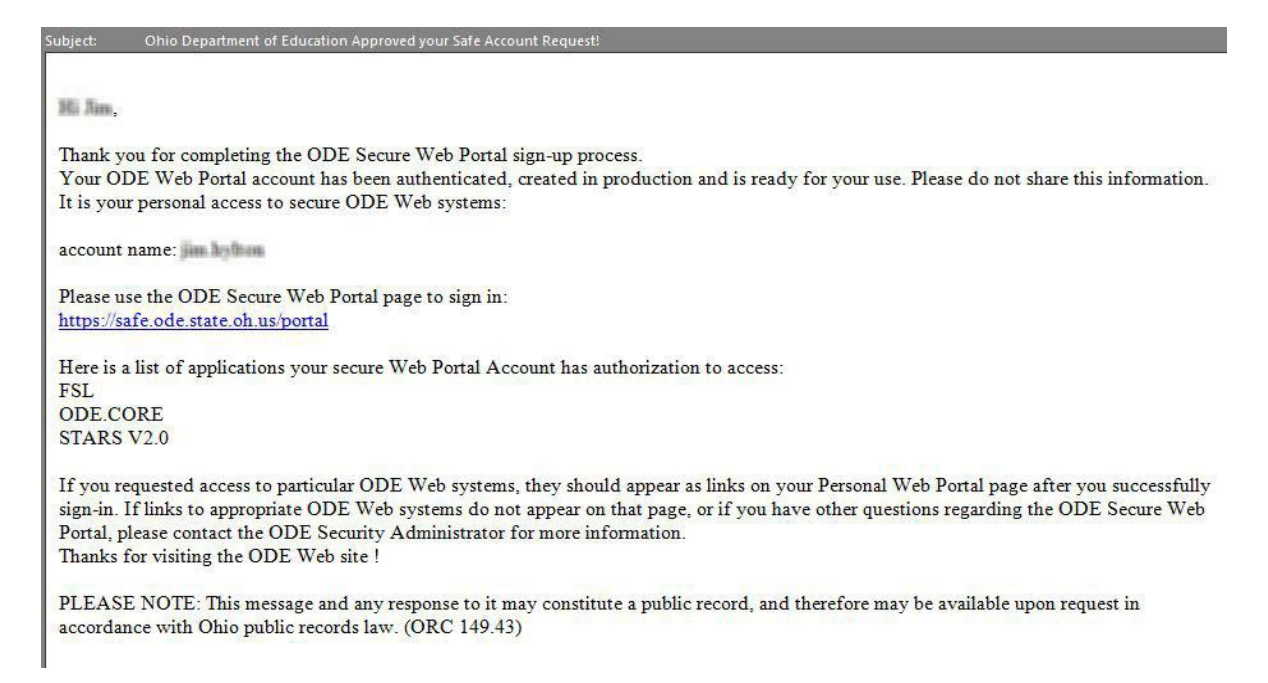

Final email with your account name and the link to the "Sign in with your SAFE Account"

# **Process Associated with Uploading a Verification Document:**

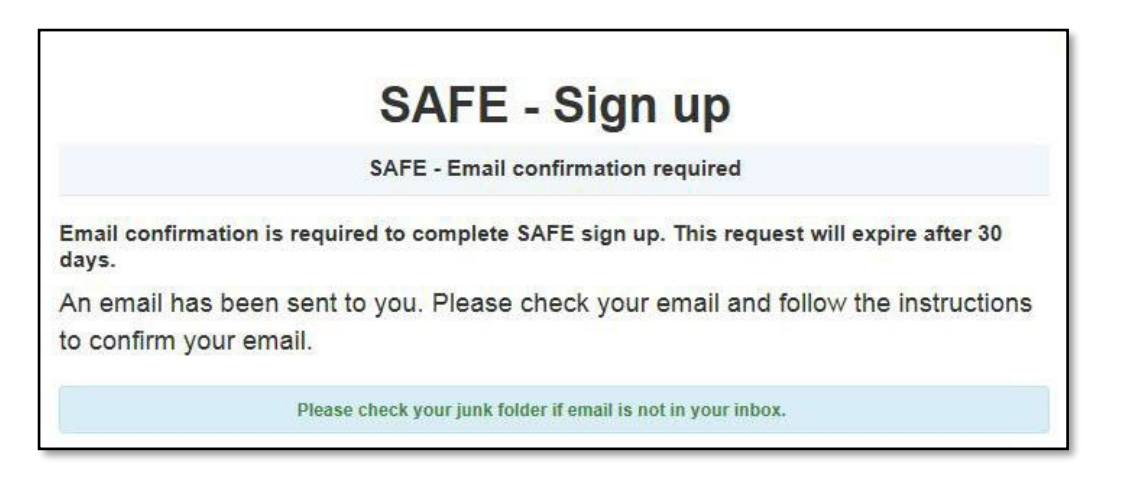

After you have correctly entered your information, agreed to the Terms of Service and Privacy Policy, and selected "Next", the "SAFE – Sign up" message appears. There are **a few more important steps** remaining in your SAFE account creation. An email was sent to the email address you provided in the **Identity Verification Information** field.

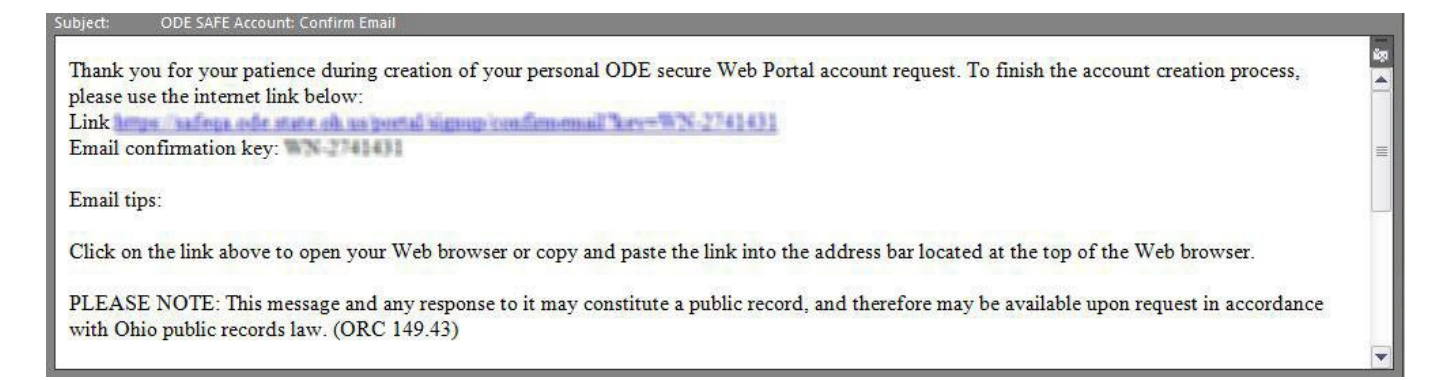

Please check the email address you provided for an email from the Ohio Department of Education with the Subject line "Ohio SAFE Account Confirm Email". The action required to complete the SAFE Signup process is to **confirm the email address** which you provided. Click on the blue hyperlink within the Confirm Email message.

| ENTER FOLLOWING TO CONFIRM YOUR EMAIL                                                                        |
|----------------------------------------------------------------------------------------------------|
| Email Confirmation<br>SSN4:                                                                                  |
| Required                                                                                                    |
| Last 4 digits of social security number<br>PLEASE ENTER THE KEY THAT WAS SENT IN YOUR<br>CONFIRMATION EMAIL: |
| VJ-5778681                                                                                                   |
|                                                                                                    |
| CONTINUE                                                                                                    |

After selecting the link in the Email Confirmation message, you will be taken to the SAFE – Email Confirmation screen, please enter the last 4 SSN (the Email Confirmation Key will auto populate, if not then copy this number from the Confirm Email message and paste it into the Key field). Once you have provided the correct information in both fields, select "Continue".

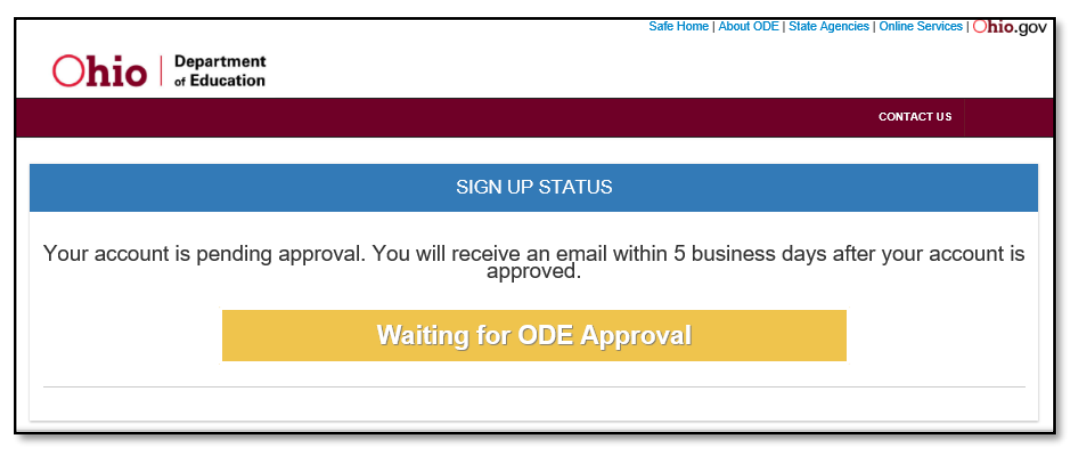

If you uploaded a Verification Document, your Account Status is "Waiting for ODE Approval"

Once the SAFE Admin has approved the uploaded document another email is sent:

| ubject: Ohio Department of Education Approved your Safe Account Request!                                                                   |
|----------------------------------------------------------------------------------------------------|
|                                                                                                    |
| Hi Tear                                                                                                    |
| Thank you for completing the ODF Secure Web Portal sign-up process                                                                         |
| Your ODE Web Portal account has been authenticated created in production and is ready for your use. Please do not share this information   |
| It is your personal access to secure ODE Web systems:                                                                                      |
|                                                                                                    |
| account name:                                                                                                    |
| Please use the ODE Secure Web Portal page to sign in:                                                                                      |
| https://safe.ode.state.oh.us/portal                                                                                                    |
|                                                                                                    |
| Here is a list of applications your secure Web Portal Account has authorization to access:                                                 |
| ADE CORE                                                                                                    |
| STARS V2 0                                                                                                    |
|                                                                                                    |
| If you requested access to particular ODE Web systems, they should appear as links on your Personal Web Portal page after you successfully |
| sign-in. If links to appropriate ODE Web systems do not appear on that page, or if you have other questions regarding the ODE Secure Web   |
| Portal, please contact the ODE Security Administrator for more information.                                                                |
| Thanks for visiting the ODE Web site !                                                                                                    |
| PLEASE NOTE: This message and any response to it may constitute a public record, and therefore may be available upon request in            |

Final email with your account name and the link to the "Sign in with your SAFE Account"

accordance with Ohio public records law. (ORC 149.43)

## Signing into your SAFE Account:

There are multiple ways to access the SAFE sign in page

- Click on the link provided in the "Ohio Department of Education Approved your SAFE Account request", you are now at the sign in screen within SAFE
- Select "SAFE" in the first line on <a href="http://education.ohio.gov">http://education.ohio.gov</a> home page
- Open an internet browser and type in <a href="https://safe.ode.state.oh.us/portal">https://safe.ode.state.oh.us/portal</a>

| <b>bio</b> Department<br>of Education                                                                                                    |                                                                                                    |                                                                                                    |
|----------------------------------------------------------------------------------------------------|----------------------------------------------------------------------------------------------------|----------------------------------------------------------------------------------------------------|
|                                                                                                    |                                                                                                    | CONTACT                                                                                                    |
| SIGN IN WITH YOU                                                                                                    | R SAFE ACCOUNT                                                                                                    | WHAT IS SAFE?                                                                                                    |
| □ Check if you are a ODE employee?                                                                                                    |                                                                                                    | The Ohio Department of Education<br>(ODE) launched the Security<br>Application For Enterprise (SAFE) Web<br>portal in May, 2003. SAFE is a Web<br>Portal and a "single sign on" software<br>security solution for ODE customers                                   |
| JSER NAME                                                                                                    |                                                                                                    |                                                                                                    |
|                                                                                                    |                                                                                                    |                                                                                                    |
| PASSWORD                                                                                                    |                                                                                                    |                                                                                                    |
| ASSINCTED                                                                                                    |                                                                                                    |                                                                                                    |
|                                                                                                    |                                                                                                    |                                                                                                    |
| SIGNIN                                                                                                    | FORGOT USER NAME OR PASSWORD?                                                                                                    |                                                                                                    |
| Don't have a SAFE account?                                                                                                    | Started sign up process?                                                                                                    |                                                                                                    |
| SIGN UP                                                                                                    | CHECK SIGN UP STATUS                                                                                                    |                                                                                                    |
| Safe Sign up help                                                                                                    |                                                                                                    |                                                                                                    |
| a restricted use computer system. Unauthorize<br>tivities on this system monitored and recorded<br>leshooting and investigating suspected or kno<br>one using this system expressly consents to har<br>criminal activity, system personnel may provide | d access and/or use is prohibited by law. All use<br>by system personnel. This system may be moni<br>wn unauthorized activity. Users should not have<br>ving their activities monitored and is advised that<br>e the evidence of such monitoring to law enforce | rs accessing this system are subject to having all<br>tored for a variety of reasons such as maintenand<br>an expectation of privacy while using this system<br>if a review reveals possible evidence of abuse o<br>ment and/or appropriate department officials. |
|                                                                                                    |                                                                                                    |                                                                                                    |
| Paolo DeMaria                                                                                                    | Ohio Department of Education                                                                                                    | State Board of Education of Obio                                                                                                    |
| Superintendent of Public<br>Instruction                                                                                                    | 877-644-6338   Sign-up for Alerts<br>contact.center@education.ohio.gov                                                                                                    | Tess Elshoff, President                                                                                                    |
|                                                                                                    |                                                                                                    |                                                                                                    |

Sign into your SAFE account using the account name and password that was created in the signup process, select "Sign In" button.

#### My Home Page:

Safe Home | About ODE | State Agencies | Online Services | Ohio.gov

LOGOUT Welcome : MARY SMITH Department )hio of Education CONTACT US MY HOME PAGE Request access to Adult learner/Scholarship/CCIP/OEDS Mary Smith Manage Account Settings Web Applications Web Systems Description **Exceptional Children** Gifted, Focused Monitoring, Autism, Procedural Safeguards FSL FSL - Forms and Surveys List HRMS Human Resources Management System Learning Management System Learning Management System ODE.CORE Online Licensure System OEDS **OEDS Application** STARS V2.0 STARS Professional Development and Technical Assistance System Usability Test Center Please click here to help us make the ODE Web site easier to use

#### Warning

You are accessing a State of Ohio government information system. Please note that you may only change your own name in this system for reasonable and proper cause. Changing your name more than once within a 30 day period or to that of another person or entity will be investigated, and may result in legal action if impropriety is discovered.

If you are attempting to modify this account because of staffing changes in your organization, please contact the ODE SAFE administrator for assistance.

Access to different Web Applications are reflected under Web Systems.

## Manage Account Settings:

Safe Home | About ODE | State Agencies | Online Services | Ohio.gov

| <b>hio</b> Department<br>of Education | Welcome : MARY SMITH                                                               | LOGOUT                   |
|---------------------------------------|------------------------------------------------------------------------------------|--------------------------|
|                                       |                                                                                    | CONTACT U                |
|                                       | MY HOME PAGE                                                                       |                          |
| MARY SMITH                            | Request access to Adult learn                                                      | er/Scholarship/CCIP/OEDS |
| Manage Account Settings               |                                                                                    |                          |
| Account Settings                      |                                                                                    |                          |
| Manage Name                           | Change Password                                                                    |                          |
| Manage Email                          | Web system access information                                                      | n                        |
| Manage Address                        |                                                                                    |                          |
| Manage Phone                          |                                                                                    |                          |
| Web Applications                      |                                                                                    |                          |
| Web Systems                           | Description                                                                        |                          |
| Exceptional Children                  | Gifted, Focused Monitoring, Autism, Procedural Safeguards                          |                          |
| FSL                                   | FSL - Forms and Surveys List                                                       |                          |
| HRMS                                  | Human Resources Management System                                                  |                          |
| Learning Management System            | Learning Management System                                                         |                          |
|                                       | Online Licensure System                                                            |                          |
| ODE.CORE                              |                                                                                    |                          |
| ODE.CORE<br>OEDS                      | OEDS Application                                                                   |                          |
| OEDS<br>STARS V2.0                    | OEDS Application<br>STARS Professional Development and Technical Assistance System | em                       |

Select Manage Account Settings and the new interface will allow you to edit your Name, Email address, Physical/Mailing address, Phone number, and Password.

**Note:** changing your name more than once within a 30-day period or to that of another person or entity will be investigated and may result in legal action if impropriety is discovered.

## **Contact Us:**

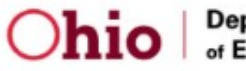

Department of Education

#### CONTACT US

| SAFE - CONTACT US |                                                                                                    |  |
|-------------------|----------------------------------------------------------------------------------------------------|--|
| FIRST NAME        | INFORMATION TO<br>CONTACT US.                                                                                                    |  |
| MIDDLE NAME       | In order to provide better<br>customer service, please include<br>your first name, last name,<br>email address that your SAFE<br>account is registered with, and if<br>known, your SAFE ID in the<br>email request for service.                            |  |
| CURRENT LAST NAME | If you do not know your<br>registered email address or<br>SAFE ID you may be better<br>served by calling (877) 644-6338<br>to speak to a customer service<br>representative during the hours<br>of 7 a.m6 p.m.                                             |  |
| PHONE NUMBER      | At no time should confidential<br>personal information such as any<br>part of a Social Security<br>number, state ID number, Date<br>of Birth, identification<br>documents, or other sensitive<br>personally identifiable<br>information be sent via email. |  |
| EMAIL ADDRESS     | If confidential personally<br>identifiable information is<br>required to complete your<br>request for assistance the<br>support representatives will ask<br>for the information over the                                                                   |  |
| DESCRIPTION       | priorie.                                                                                                    |  |
| SEND              |                                                                                                    |  |

Select "Contact Us" if you need further assistance with your SAFE account or call (877) 644-6338